support@urfog.com

En cliquant sur «Manage» il sera possible de voir tous les paramètres relatifs à chaque carte individuellement.

Pour chaque carte enregistré sur le service Cloud, le bouton «Edit» apparaitra sur la gauche.

Dans cet exemple spécifique, vous pouvez modifier seulement trois cartes, car la quatrième à été enregistré par un autre utilisateur, qui a permis que les informations soient partagées avec cet account.

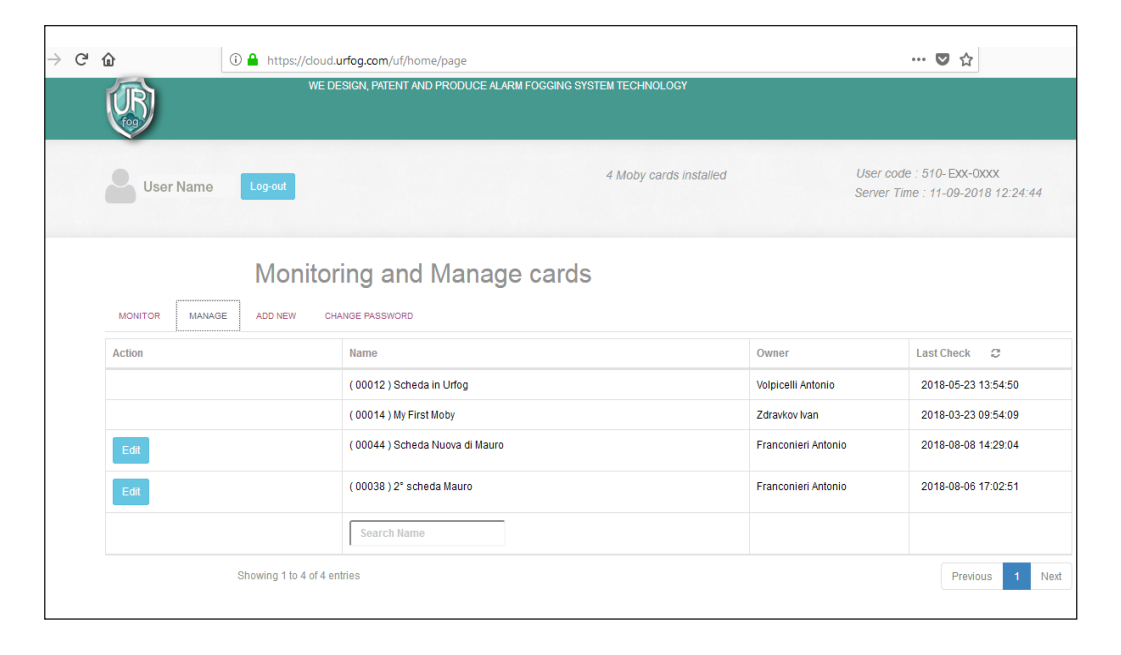

Le message suivant apparaitra sur l'écran:

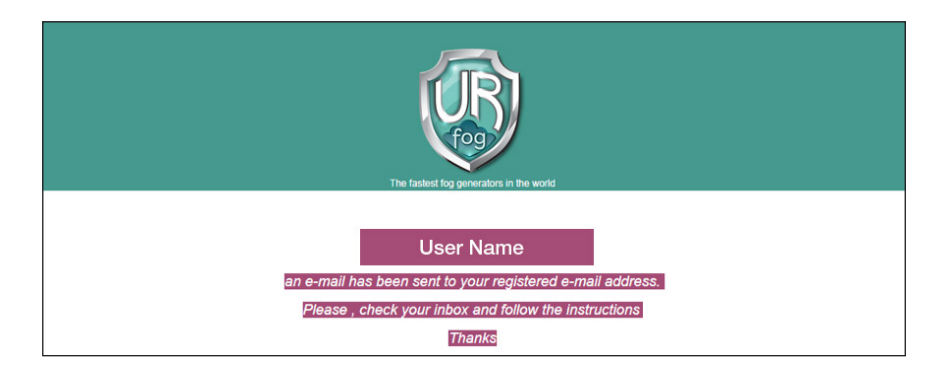

Plus tard, l'utilisateur recevra l'e-mail ci-dessous:

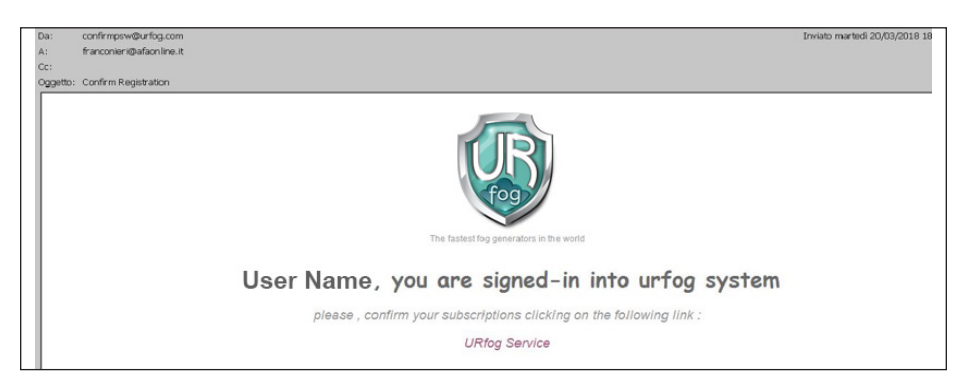

En sélectionnant les mots «UR Fog Service» votre registration sera completée.

Après avoir inséré votre nom d'utilisateur et votre mot de passe sur l'écran de démarrage

| C û â https://doud.urfog.com/uf/access/login | 🛛 🖈                                                                                                    |  |  |  |  |  |  |
|----------------------------------------------|----------------------------------------------------------------------------------------------------|--|--|--|--|--|--|
| User Log-in                                  |                                                                                                    |  |  |  |  |  |  |
| The fastest fog generators in the world      | Username<br>Your e-mail<br>Password<br>Password<br>Send<br>Not yet registered , Register an Account now<br>Forgot your password , Click here to reset |  |  |  |  |  |  |

l'écran suivant apparaitra et vous verrez toutes les cartes LAN associées à votre account :

| User Name    |                 |                |       | 4 Moby cards installed |           |       |            |          | User code : 510- Exx-0xxx<br>Server Time : 20-03-2070 18:27:15 |  |
|--------------|-----------------|----------------|-------|------------------------|-----------|-------|------------|----------|----------------------------------------------------------------|--|
| LIST ADD NEW |                 |                | Mana  | ige yo                 | our care  | ds    |            |          |                                                                |  |
| Action       | Name            | STS Connection | Ready | Armed                  | Tampered  | Empty | Diagnostic | AC Mains | Last Check 🥲                                                   |  |
| Log Edit     | Card AFA        | on line        | no    | no                     | door open | no    | no         | no       | 2018-03-20 18:27:11                                            |  |
| Log Edit     | Scheda in Urfog | on line        | no    | no                     | door open | no    | no         | no       | 2018-03-20 18:27:27                                            |  |
| Log Edit     | card Brasiliana | offline        | no    | no                     | door open | no    | ok         | ok       | 2018-03-02 20:31:39                                            |  |
| Log          | My First Moby   | on line        | no    | no                     | door open | no    | no         | no       | 2018-03-20 18:27:25                                            |  |
|              |                 |                |       |                        |           |       |            |          |                                                                |  |

Maintenant, l'utilisateur est enregistré ; son code utilisateur correspond à la séquence des nombres indiqués en haut à gauche. Un exemple de code utilisateur «User code» est «001-Pin-0002». Pour ajouter une nouvelle carte, appuyer sur la touche «Add new» et remplir le formulaire suivant:

| ß                    | WE DESIGN, PATENT AND PRODUCE ALARM FOOGING SYSTEM TECHNOLOGY                                                                        |  |  |  |  |  |  |  |  |
|----------------------|----------------------------------------------------------------------------------------------------|--|--|--|--|--|--|--|--|
| <b>B</b> User Name   | 4 Moby cards installed User code : 510-E0x-0x0xx<br>Server Time : 20-03-2018 18:37:20                                                |  |  |  |  |  |  |  |  |
|                      | Manage your cards                                                                                                    |  |  |  |  |  |  |  |  |
| LIST ADD NEW         |                                                                                                    |  |  |  |  |  |  |  |  |
|                      | Take care to insert the correct values of Client ID number and Auth Key string. Those have to match with stored value on our server. |  |  |  |  |  |  |  |  |
|                      | Card's Name                                                                                                    |  |  |  |  |  |  |  |  |
| Enter card name      |                                                                                                    |  |  |  |  |  |  |  |  |
|                      | Card ID                                                                                                    |  |  |  |  |  |  |  |  |
| Enter card ID number |                                                                                                    |  |  |  |  |  |  |  |  |
|                      | Auth Key                                                                                                    |  |  |  |  |  |  |  |  |
| Enter the auth key   |                                                                                                    |  |  |  |  |  |  |  |  |
|                      | Register new Moby                                                                                                    |  |  |  |  |  |  |  |  |

Vous devez fournir les informations suivantes :

-nom de la carte LAN (nous suggérons le nom de l'emplacement ou du client où elle est installée) ;

-ID de la carte livrée avec la carte ;

-Auth Key livrée avec la carte.

Ces informations sont également affichées au dos de la carte Cloud

Après avoir sélectionné «Register new Moby», le système vérifiera la cohérence et l'exactitude des informations données et que la carte n'ait pas déjà été enregistrée par un autre utilisateur ; après cela, le service reprendra à partir de l'écran principal, où la liste des cartes associées est affichée.